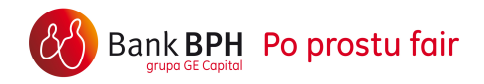

Przewodnik zmiany serwisu GEM24 na System Internetowy Sez@m z dostępem wyłącznie do informacji o kartach kredytowych i innych kredytach.

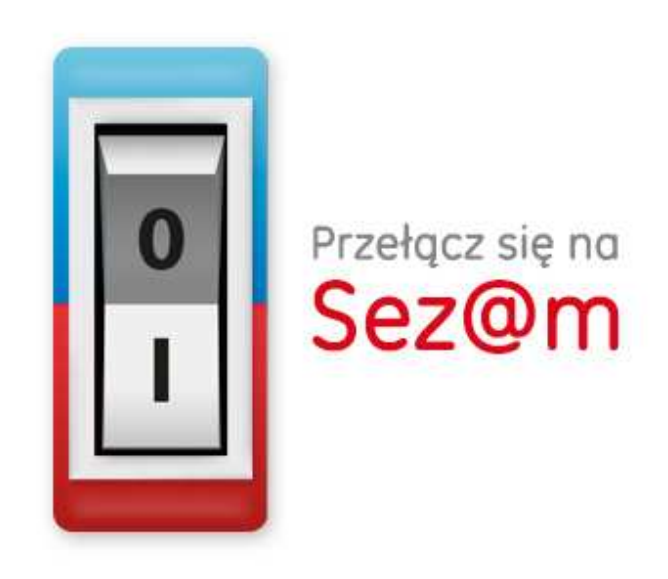

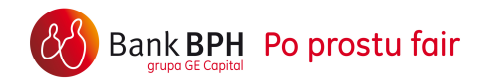

### Wstęp

System Internetowy Sez@m z dostępem wyłącznie do informacji o kartach kredytowych i innych kredytach, do którego odnosi się niniejszy Przewodnik ( zwany dalej: dostępem wyłącznie informacyjnym), jest uproszczoną wersją wspomnianego systemu. Dostęp wyłącznie informacyjny został stworzony z myślą o Klientach posiadających Banku BPH karty kredytowe i inne kredyty, dając możliwość sprawdzania danych szczegółowych na temat tych produktów.

W Systemie Internetowym Sez@m z dostępem wyłącznie informacyjnym możesz:

- sprawdzić historię transakcji,
- obejrzeć harmonogram spłat,
- uzyskać dostęp do wyciągów,

jak i również:

- określić formę otrzymywania wyciągów do kart kredytowych,
- zmienić adres korespondencyjny oraz adres e-mail,
- dokonać aktywacji karty kredytowej.

Dostęp do wszystkich funkcji Systemu Internetowego Seza@m (np. w zakresie rachunków bankowych czy kart debetowych) jest możliwy po uprzednim podpisaniu Umowy o Dostęp do Kanałów Elektronicznych w placówce Banku.

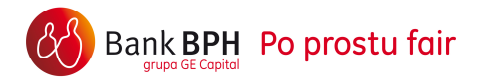

# Zmiana systemu dla Klientów korzystających z serwisu GEM24.

Jeśli korzystasz z serwisu GEM24 możesz w 3 szybkich krokach zarejestrować się do Systemu Internetowego Sez@m i otrzymać dostęp wyłącznie do informacji o kartach kredytowych i innych kredytach.

#### Krok 1– Wybór identyfikatora

 Logowanie krok 1 z 3

 Uwaga! Twój identyfikator z Gem24 nie może być przeniesiony!

 Wybierz identyfikatror, którym będziesz się posługiwał podczas logowania się do trybu pasywnego w Systemie Bankowości Internetowej Banku BPH.

 Możesz korzystać z następujących identyfikatorów:

 <sup>O</sup> Identyfikator PIF: JAPLA44599

 <sup>O</sup> Identyfikator CIF: 12388144

 <sup>D</sup> Identyfikator CIF: 12388144

Wybierz identyfikator, który będzie używany podczas rejestracji do Systemu Internetowego Sez@m. Możesz wybrać:

- Twój identyfikator z GEM24 lub alias stworzony z Twojego imienia i nazwiska: dwie pierwsze litery imienia oraz trzy pierwsze litery nazwiska i 4 dowolne cyfry – np. jakow1234 zwany PIF jeśli identyfikator zawiera polskie znaki diakrytyczne bądź znaki specjalne (bez spacji)
- identyfikator CIF

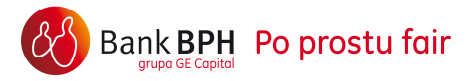

## Krok 2 – Akceptacja regulaminu

| Logowanie krok 2 z 3                    |                                                                                                    |                                              |  |  |  |  |
|-----------------------------------------|----------------------------------------------------------------------------------------------------|----------------------------------------------|--|--|--|--|
| Zapoznaj <i>s</i> ię i zaa<br>pasywnym. | kceptuj Regulamin korzystan                                                                                                    | ia z Systemu Bankowosci Interntowej w trybie |  |  |  |  |
|                                         | Regulamin dostępu do informacji o kredytach i<br>kartach kredytowych w Systemie Bankowości<br>Internetowej Banku BPH dla Klientów indywidualnych                                                                                                    |                                              |  |  |  |  |
|                                         | Rozdział I. Postanowienia ogólne                                                                                                    |                                              |  |  |  |  |
|                                         | § 1.                                                                                                    | -                                            |  |  |  |  |
|                                         | 🗹 Akceptuję regulamin                                                                                                    | Pobierz regulamin (日)                        |  |  |  |  |
| Adres e-mail:                           | 123@wp.pl                                                                                                    |                                              |  |  |  |  |
| Powtórz adres e-mail:                   |                                                                                                    |                                              |  |  |  |  |
|                                         | Wyrażam zgodę na przetwarzanie moich danych dla celów<br>marketingowych współpracujących z Bankiem podmiotów oraz dla celów<br>marketingowych Banku i podmiotów z nim współpracujących w zakresie<br>świadczonych przez Bank usług po wygaśnięciu zawartych umów<br>łączących mnie z Bankiem, a także na otrzymywanie informacji<br>handlowych na wskazany w niniejszej umowie adres poczty<br>elektronicznej i numer telefonu oraz na wykorzystywanie środków<br>porozumiewania się na odległość w celu złożenia przez Bank propozycji<br>zawarcia umowy. |                                              |  |  |  |  |

Zapoznaj się z treścią regulaminu i zaakceptuj go.

Regulamin możesz przeczytać na stronie, możesz go również zapisać do pliku .pdf. Jeśli podawałeś uprzednio swój adres e-mail zostanie on wyświetlony w celu weryfikacji jego poprawności. Jeśli adres e-mail nie jest znany Bankowi, prosimy podaj aktualny. Podanie adresu nie jest obowiązkowe, ale ułatwia kontakt.

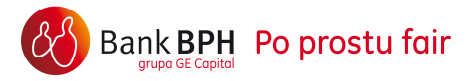

W tym miejscu możesz wyrazić zgodę na przetwarzanie twoich danych osobowych w celach marketingowych. Dzięki tej zgodzie będziesz na bieżąco z aktualną ofertą Banku i promocjami.

#### Krok 3 – Ustanowienie hasła

| Logowanie krok 3 z 3    |                                                               |                                               |                                                         |
|-------------------------|---------------------------------------------------------------|-----------------------------------------------|---------------------------------------------------------|
| Utwórz nowe hasł        | o dostępu do Plat                                             | formy Internet                                | towej Sezam.                                            |
|                         |                                                               |                                               |                                                         |
| Twój identyfikator:     | 12388144                                                      |                                               |                                                         |
| Podaj nowe hasło:       |                                                               |                                               |                                                         |
|                         | Ustal nowe has b dostę<br>cyfrę, jedną dużą i jedn<br>znaków. | pu, które zawierać b<br>1ą małą literę. Hasło | ędzie przynajmniej jedną<br>nie może być krótsze niż 10 |
| Powtórz nowe hasło:     |                                                               |                                               |                                                         |
| Polityka bezpieczeństwa |                                                               |                                               | Warunek spełniony                                       |
| I                       | Min/Max długość hasła                                         | 10/72 znaków                                  | 0                                                       |
| Min licz                | ba małych/dużych liter                                        | 1/1                                           | 0                                                       |
| Max liczba              | a identycznych znaków                                         | 2                                             | 0                                                       |
|                         | Min liczba cyfr                                               | 1                                             | 0                                                       |
| Dopuszczalna liczba błę | ędnych prób logowania                                         | 3                                             |                                                         |
|                         |                                                               | Zalo                                          | guj                                                     |

Ustal hasło do Systemu Internetowego Sez@m z dostępem wyłącznie do informacji o kartach kredytowych i innych kredytach. Dla bezpieczeństwa Twoich danych zostały opracowane wytyczne, do których należy się zastosować przy tworzeniu hasła.

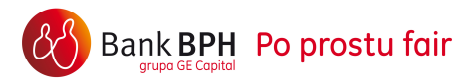

Kliknij przycisk "Zaloguj" aby przejść do systemu Sez@m.

Podczas kolejnego logowania Hasło będzie miało postać maskowaną, w celu zapewniania optymalnego bezpieczeństwa korzystania z Systemu. Należy uzupełnić wolne, wybrane przez System pola znakami z hasła. Pamiętaj, że System może poprosić Cię o wypełnienie krótszej maski niż Twoje hasło. Natomiast System nie poprosi Cię nigdy o wypełnienie dłuższej maski lub niezamaskowanego hasła.